## iwown

## iWOWNfit,手軽に毎日の活動を記録

I6 pro リストバンド 操作マニュアル

初めてご使用の方へ

開封にあたって

- 1. 最初に、下記の4点が入っていることを確認してください
  - ① リストバンド本体;
  - ② 磁気脱着式充電 USB ケーブル;
  - ③ ユーザーマニュアル;
  - ④ この操作マニュアル。

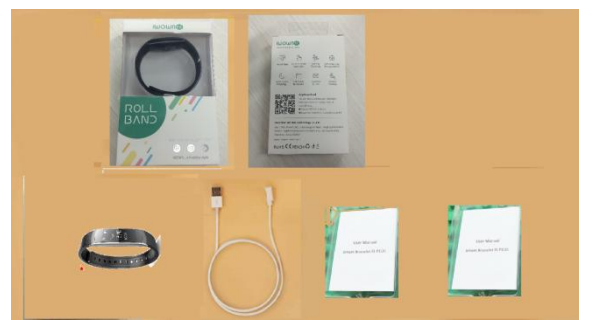

- 2. 本体、タッチスクリーンの上の保護シールを外します。
- 3. リストバンドの着用、タッチスクリーンの点灯、充電の操作は、別のユーザーマニュアルに沿って 行ってください。

※リストバンドは出荷の時に少ししか充電されていないため、電池切れの可能性があります。タッチス クリーンを長押して点灯しない場合、充電してからもう一度試してください

タッチスクリーンの基本操作

① タップ操作

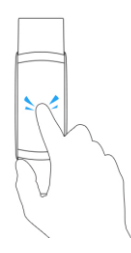

② 上または下にスライド操作

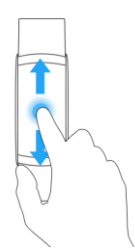

③ 長押し操作

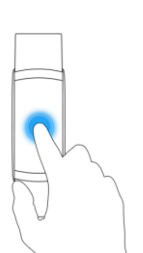

図例表

| タップ操作        | ۲ |
|--------------|---|
| 上または下にスライド操作 | 1 |
| 長押し操作        |   |

タッチ操作で表示画面の切り替え

- 1. 機能の表示アイコンについて、ユーザーマニュアルをご参照ください。
- 2. ホームメニュー(時間表示画面)の各アイコン表示

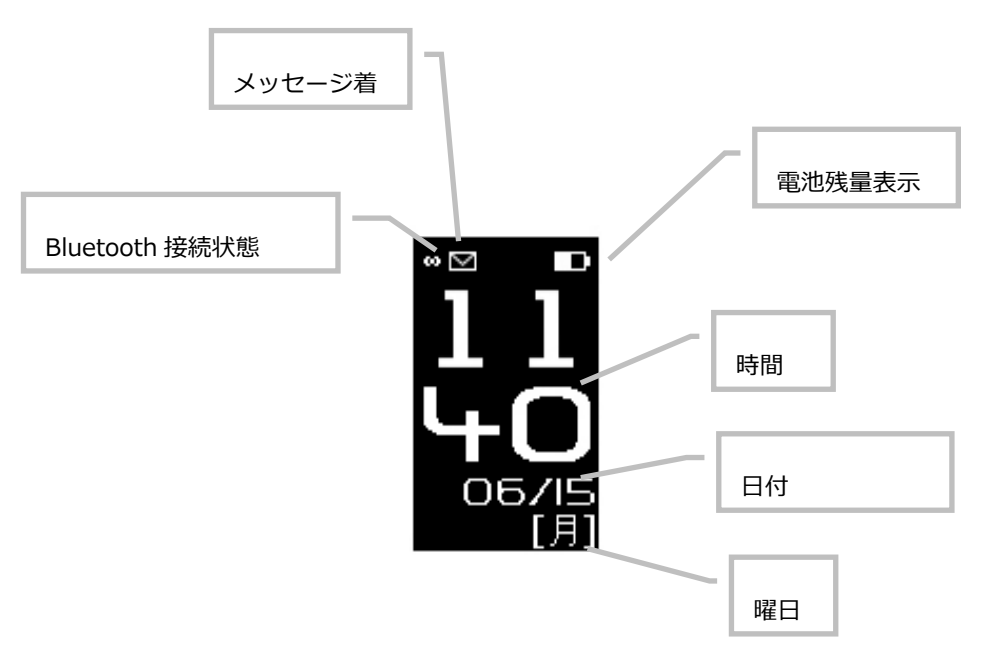

3. 電源 OFF → 電源 ON

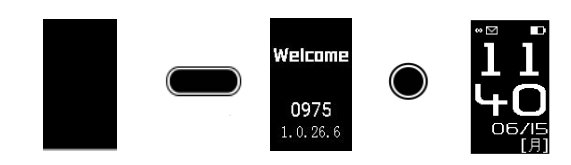

Welcome 画面でリストバンドの Bluetooth ID 番号、ファームウェアのバージョンが表示される。

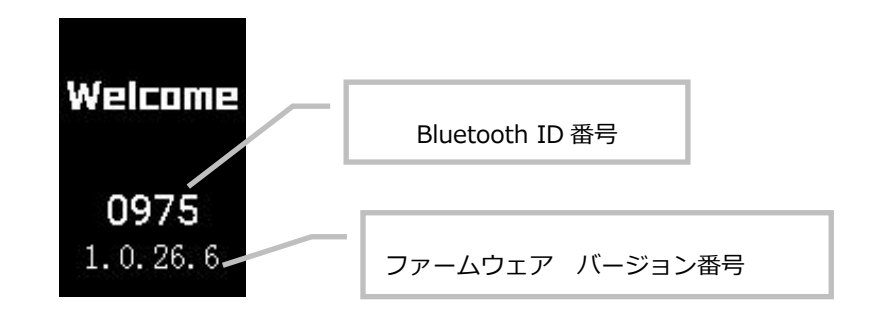

4. メインメニューの間の切り替え

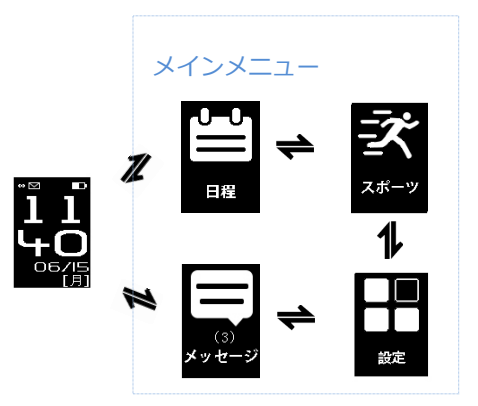

- メインメニュー ↔ サブメニューへの切り替え
  どのサブメニューからでも、上下スライドするとそのメインメニューへ戻る。
  - ① 日程 ↔ サブメニュー(日程内容表示)

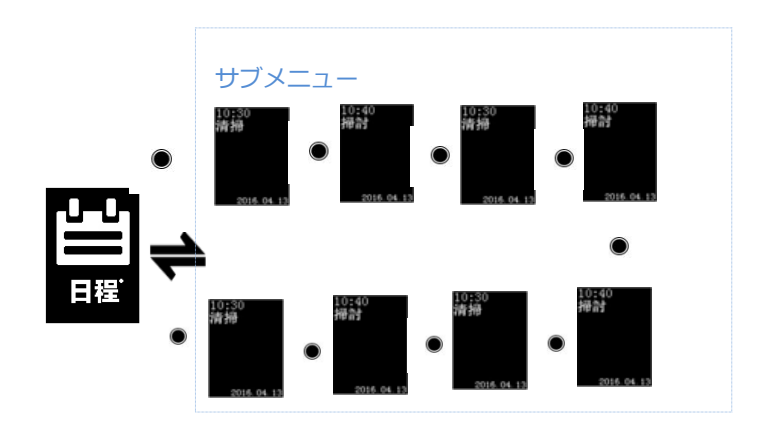

② 時間表示 ↔ サブメニュー(活動量計表示);

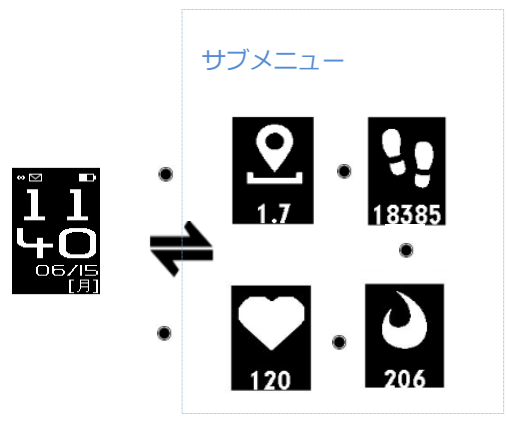

③ メッセージ ↔ サブメニュー (メッセージ内容表示);

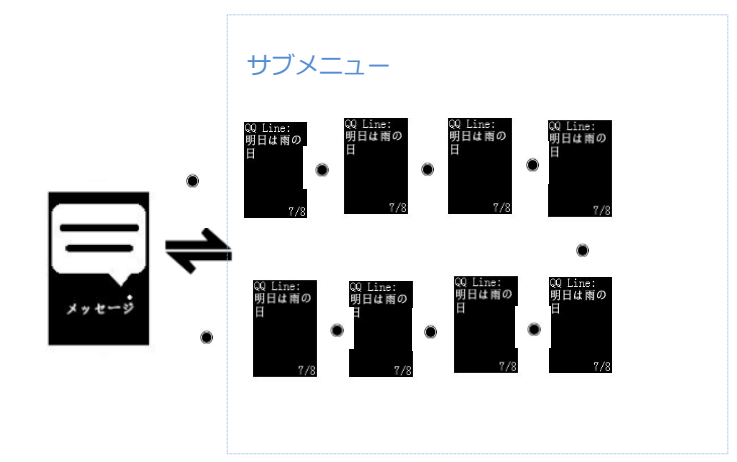

④ 運動 ↔ サブメニュー(運動項目選択);

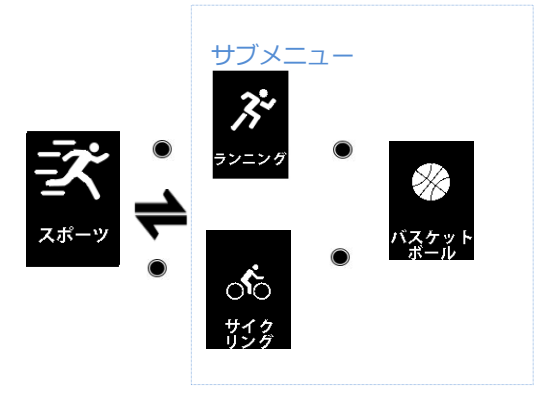

ランニング:選択決定→運動開始→停止(結果表示)

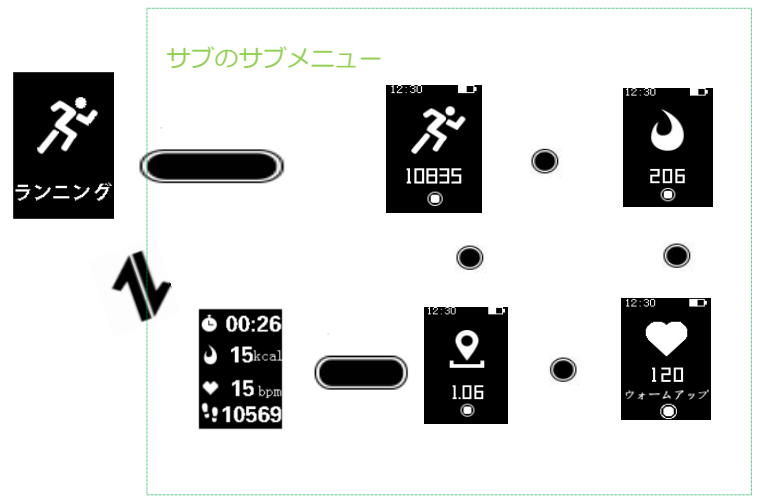

バスケットボール:選択決定→運動開始→停止(結果表示)

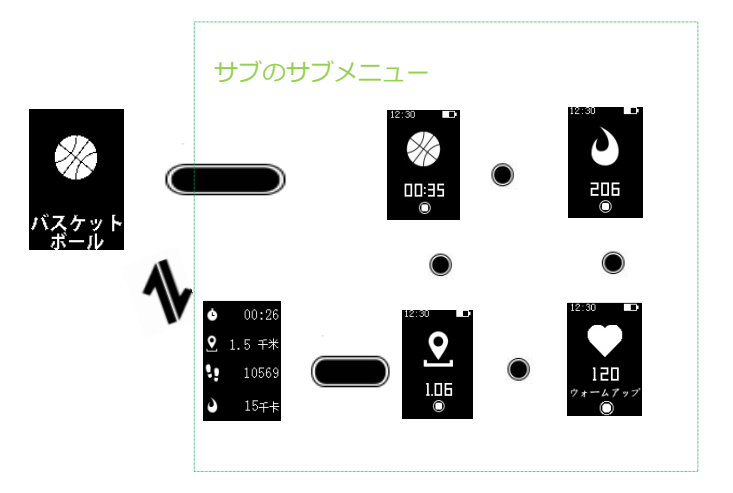

サイクリング:選択決定→運動開始→停止(結果表示)

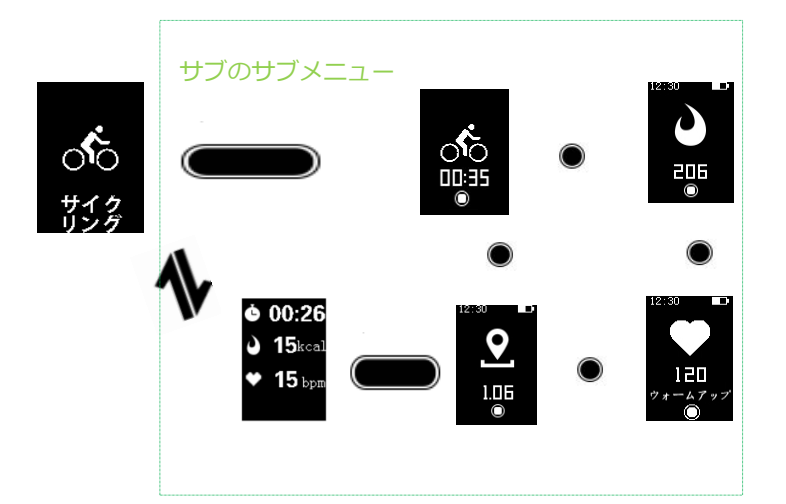

※ランニング、バスケットボール、サイクリングは、自動モードと手動モードの両方に 対応しております。

⑤ 設定 ↔ サブメニュー(設定選択);

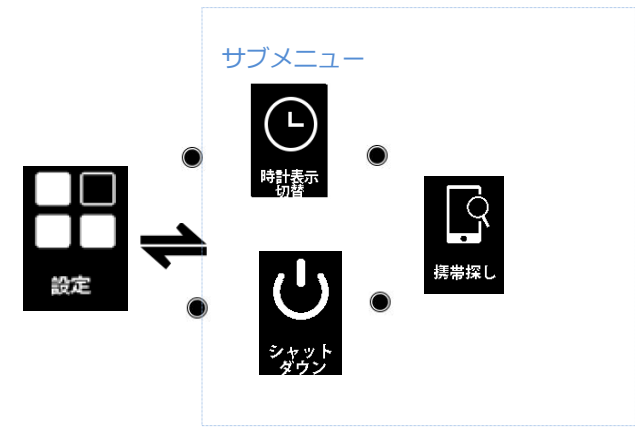

## 時計表示切り替え

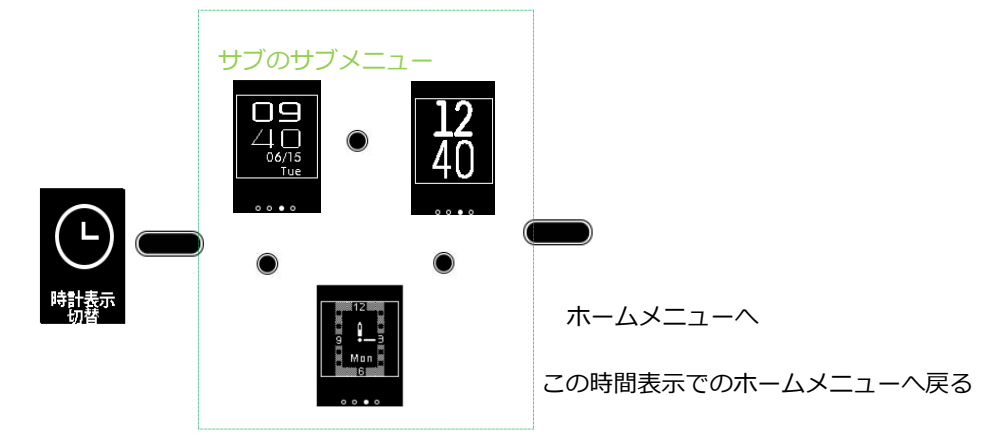

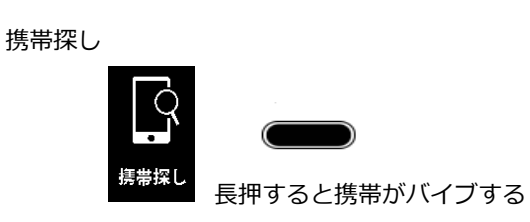

電源 OFF

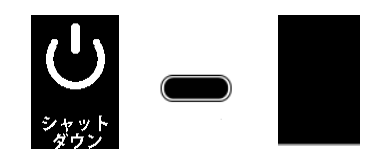

カメラのリモート撮影

iWOWNfit APP でリモート撮影をタップしてリストバンドにリモート 撮影メニューが出てきます。

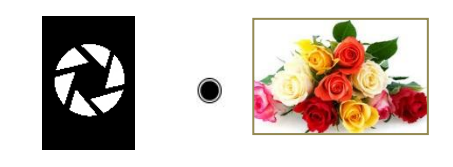

タップして撮影する

6. 通知

着信通知、メッセージ通知、目覚まし通知(スケジュール通知)、座りすぎ通知、

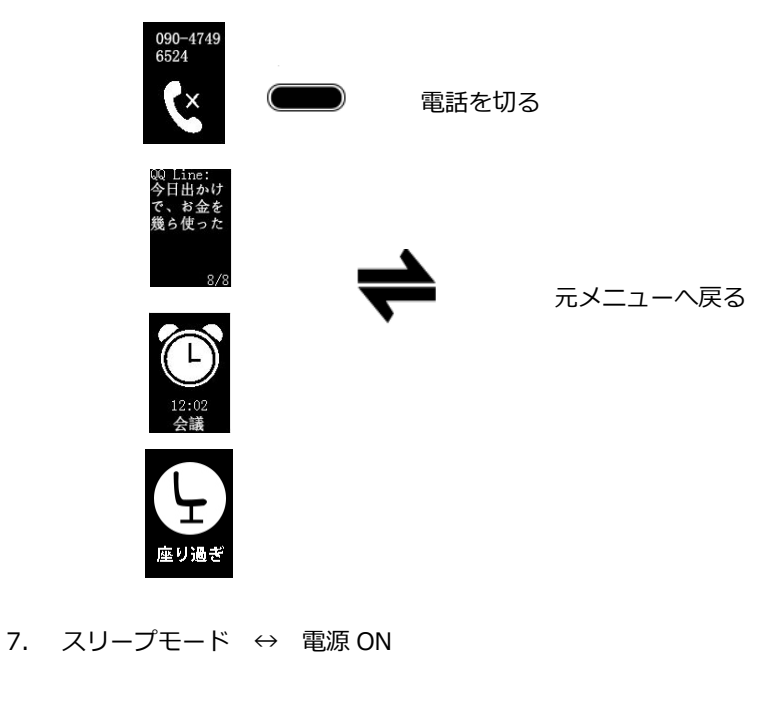

※本リストバンドの Bluetooth の接続(ペアーリング)、データ同期(シンク)は同梱ユーザーマ ニュアルで指定される iPhone, Android バージョン以上で対応しておりますが、時々うまく行かな い場合が確認されております。リストバンド、スマートフォンの設定変更、動作状態の変更、適切 なアプリ操作手順を行うことで接続できることも多くございますので、まず同梱ユーザーマニュア ル、アプリ iWOWNfit マニュアルに沿ってもう一度電源 ON から正しい操作を行ってみてください。 なお、本リストバンドの使用方法について不明な点がある場合は、サービスセンターまでお問い合 わせください。

または

スリップ前の元メニューの画面へ戻る